### 4. Check Your Child's Results

| min Cosk - TOY Project - Investigation and Design                                                                    |                                          |                                 |                  |                |  |
|----------------------------------------------------------------------------------------------------|------------------------------------------|---------------------------------|------------------|----------------|--|
| ask Details Feedback                                                                                                 |                                          |                                 |                  |                |  |
| Name: TOY Project - Investigation                                                                                    | and Design.                              | File Upload   Submitted on time |                  |                |  |
| Due Date: 02/06/2016 04:00 PM                                                                                        |                                          |                                 | Filename         | Submitted      |  |
| Online Submission Enabled: Yes                                                                                       |                                          |                                 | me wood boat.skp | 17/05 12:33 PM |  |
| This is a Design Project that allows the students to creater then make it out of one to three pieces of timber 600 x | ate their own design and<br>140 x 12 mm. |                                 |                  |                |  |
| Submitted items for this project are ;                                                                               |                                          |                                 |                  |                |  |
| A 3D image of the Toy is to be created in Sketchup or (                                                              | Creo and                                 |                                 |                  |                |  |
| A completed cutting list.                                                                                            |                                          |                                 |                  |                |  |
| The attached sheet details the process and the submis<br>expected to follow.                                         | sions the students are                   |                                 |                  |                |  |
|                                                                                                    |                                          |                                 |                  |                |  |
| Westmark                                                                                                    |                                          |                                 |                  |                |  |

### KEEPING CONNECTED WITH KDC

If your contact details are not up-to-date contact the House to update.

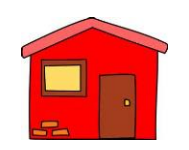

Red House 9365 8017

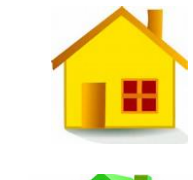

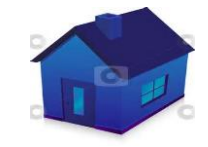

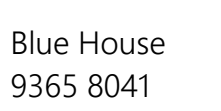

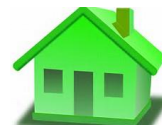

Green House 9365 8015

Yellow House

9365 8034

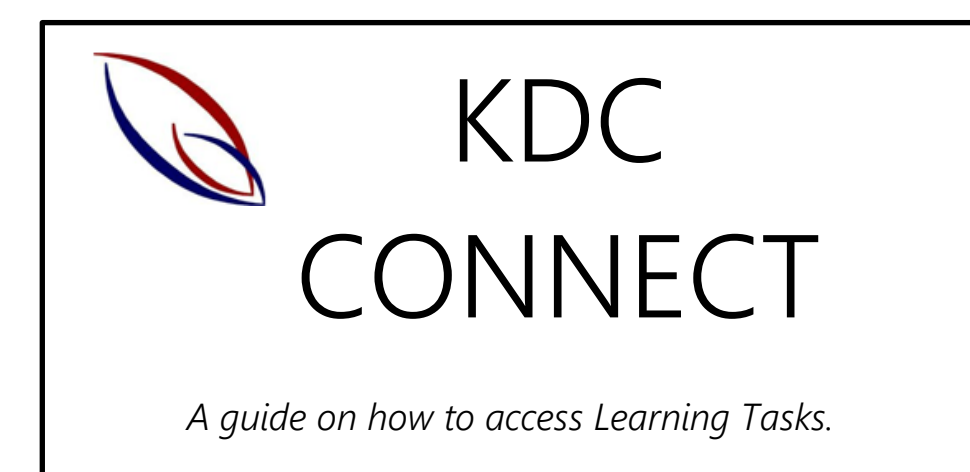

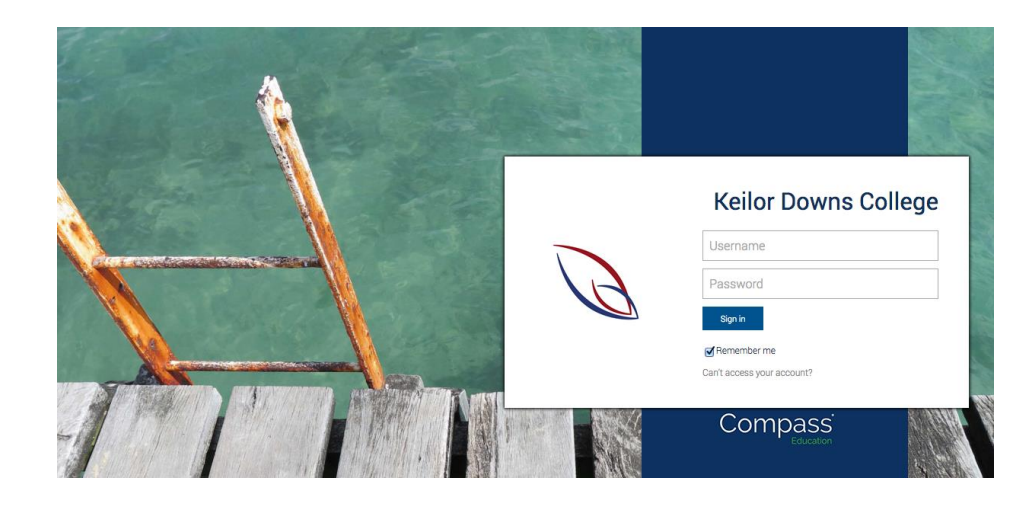

As of 2017 Keilor Downs College will provide parents and carers with on-going reporting via Compass.

You can check your child's progress throughout the year and view teacher feedback.

# LEARNING TASKS

What is a Learning Task?

- ✓ A formal assessment task that takes places at the end of a unit to measure a student's understanding
- ✓ Descriptions of Learning Tasks are uploaded to Compass
- Your child will receive feedback on what they did well, areas for improvement and an overall score indicating their achievement
- $\checkmark$  If a task is modified this will be noted in the comments

How to Access Your Child's Learning Tasks

#### 1. Login to Compass

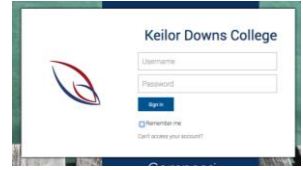

Access Compass on the web. Go to <u>https://kdc-vic.compass.education/</u>

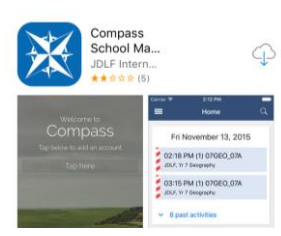

Or access Compass on your phone using the Compass School Manager Application.

If you <u>do not</u> have your Compass login details contact the Office on 03 9365 8000 immediately.

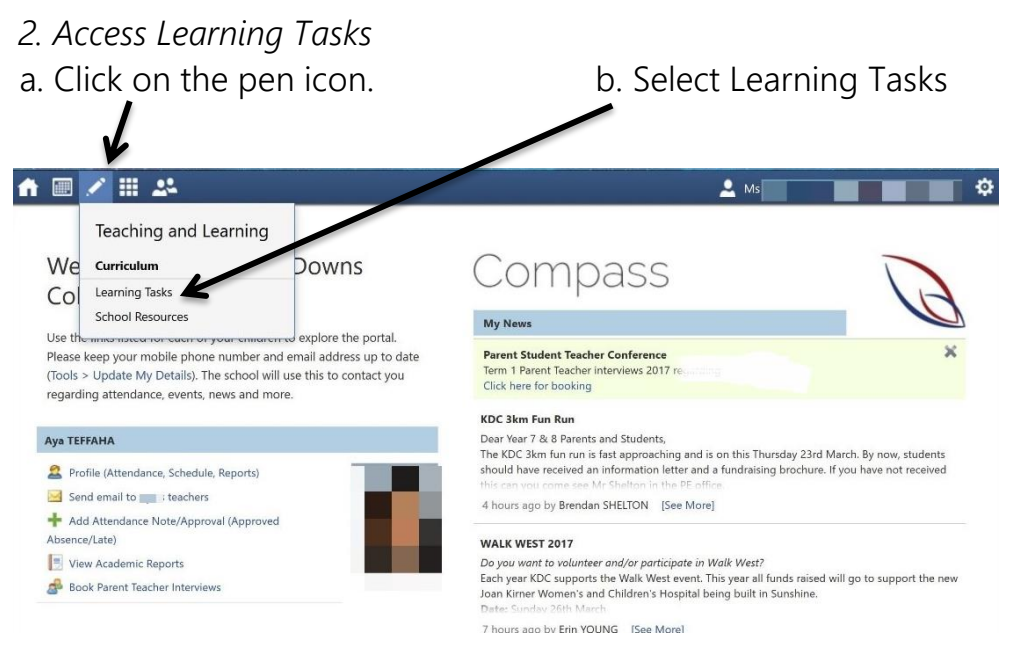

## 3. Open Individual Learning Tasks

|                |       | 22            |             |              |                                                                                                    |                                          |                      | . №                  |
|----------------|-------|---------------|-------------|--------------|----------------------------------------------------------------------------------------------------|------------------------------------------|----------------------|----------------------|
| Parent         | : N   | ls I          |             |              | & Mr 🗀                                                                                                    | COTOCTO.                                 |                      |                      |
| Dashboard      | Le    | arning Tasks  | Insights    | Payments     | Conferences                                                                                                    | Communications                           |                      |                      |
| Legend: 🧾      | Pendi | ing 🟮 Overdue | e 🙆 Receive | ed Late 🛛 On | Time                                                                                                    |                                          | Group by class       | Acader               |
| Class          |       | Student Name  |             |              | Learning Task                                                                                                    |                                          | Due Date 🔻           |                      |
| 8HEG1          | 125   |               | =           |              | Test - Healthy Bodies                                                                                            |                                          | 28/03/2017 09:00 AM  |                      |
| orreor         | _     |               |             | - Andrew     | and the second second second second second second second second second second second second second second second |                                          | TERMINER TRAINING CR | 0 AM                 |
| 8JAP4          | 0     |               |             |              | Dates: wearch ta                                                                                                 | ask/cultural project                     | 10/03/2017 03:3      | 0 AM<br>0 PM         |
| 8JAP4<br>8PEG1 | 0     | -             |             |              | Dates: A gearch ta<br>Fitness Component                                                                          | ask/cultural project<br>nts Written Test | 10/03/2017 03:3      | 0 AM<br>0 PM<br>0 PM |

To open a Learning Task click on the title.